# ゲル撮影フード CCD カメラシステム <MBP02-CCD>取扱説明書

○標準セット内容 \*発送には万全を期していますが、もし梱包物に不足がある場合は、至急ご連絡ください。

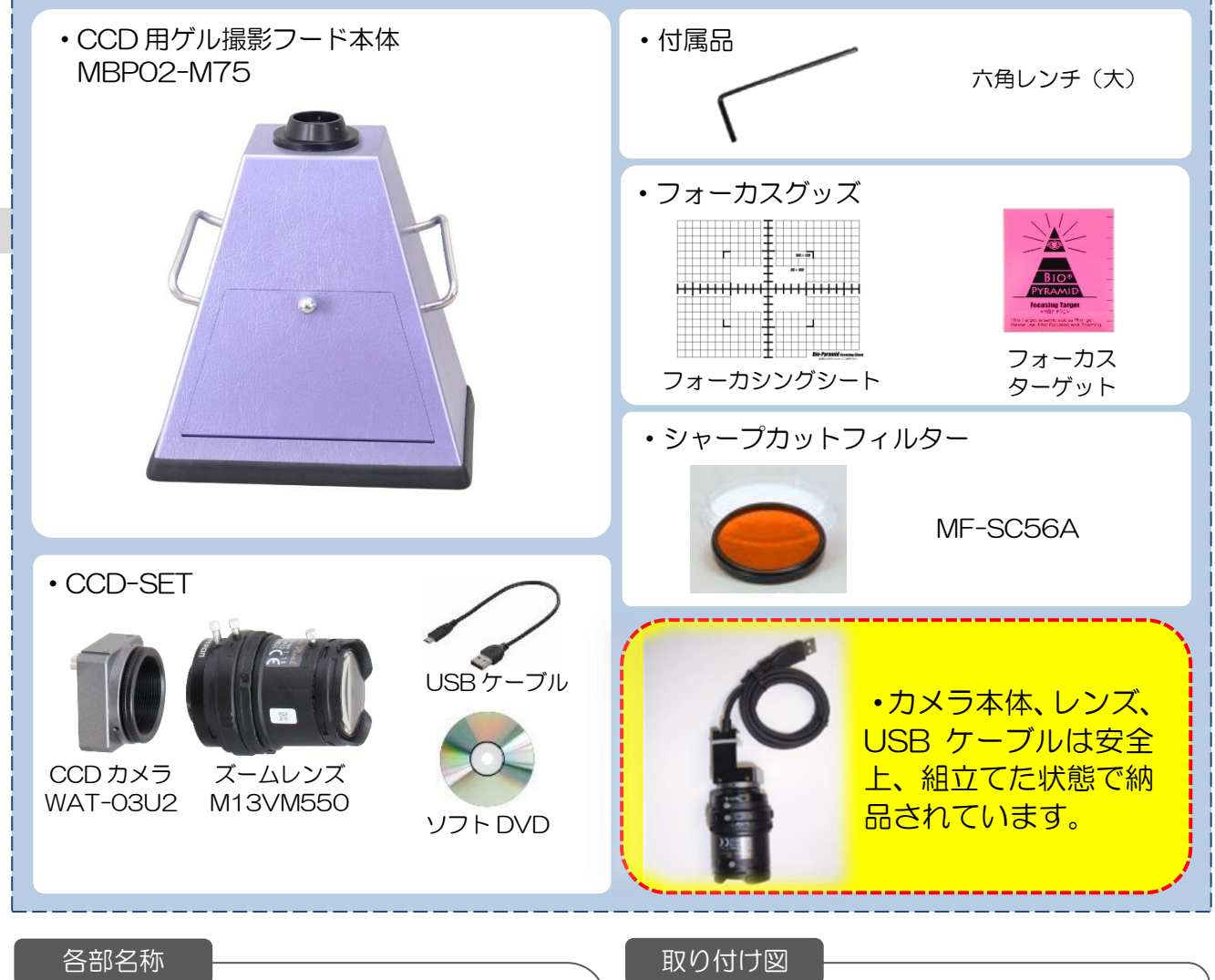

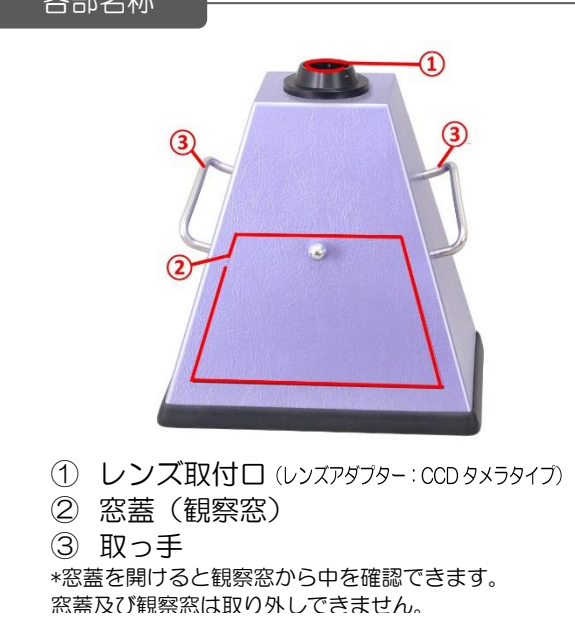

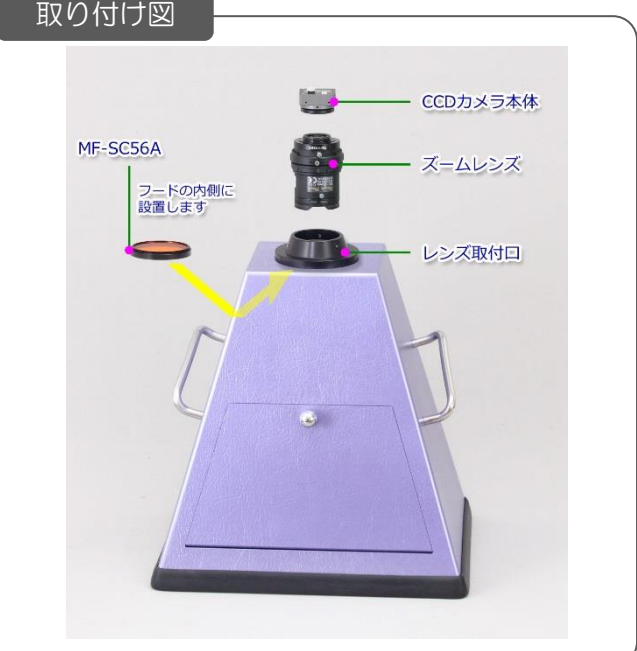

目次

| ソフトのインストール(撮影ソフト・起動ソフト) ・・・・・・・・・・・・・・・・・・・・・ 3                  |
|------------------------------------------------------------------|
| レンズ・フィルターの取り付け・・・・・・・・・・・・・・・・・・・・・・・・・・・・・・ 4                   |
| レンズ調整の仕方(ピント、フォーカス、ズーム、ズーム倍率と撮影範囲)・・・・・・・ 5                      |
| 撮影ソフトの基本操作(撮影・フォルダ選択・保存)・・・・・・・・・・・・・・・・・・・・・・・・・・・・・・・・・・・      |
| ピンポイント設定(白黒設定・ゲイン)・・・・・・・・・・・・・・・・・・・・・・・・・・・・・・・・・・・            |
| カメラコントロールの説明(ホワイトバランス・露出・ゲイン・)・・・・・・・・・・8                        |
| カメラコントロールの説明(明るさ・コントラスト・色合い・鮮やかさ)・・・・・・・・・9                      |
| カメラコントロールの説明(鮮明度・ガンマ・デフォルト)・・・・・・・・・・・・・・・・・・・・・・・・・・・・・・・・・・・・  |
| 保存と管理・・・・・・・・・・・・・・・・・・・・・・・・・・・・・・・・・・・・                        |
| 撮影ソフトとパソコンに関する注意・・・・・・・・・・・・・・・・・・11                             |
| その他(観察窓、別売フィルター、極小六角レンチについて)・・・・・・・・・・・・・・・・・・・・・・・・・・・・・・・・・・・・ |
| 保証書・・・・・・13                                                      |
| ピンポイント操作一覧・・・・・・・・・・・・・・・・・・・・・・・・・・・・・・・・・・・・                   |

# <u>操作手順に関して</u>

ゲルの撮影は「撮影ソフトの基本操作」P6からご確認ください。

# <u> ソフトをパソコンに移す</u>

### 1. 撮影ソフトをコピーする

動作環境について必ず下記をご確認の上、作業を開始してください。コピー完了後はディスクなしで使用できます。また、使用台数制限はありません。

| 必要システム           | 推奨システム                                            |
|------------------|---------------------------------------------------|
| CPU 800MHz以上     | CPU Intel <sup>®</sup> Core i <sup>™</sup> シリーズ以降 |
| システムメモリ 512MB 以上 | システムメモリ 2GB 以上                                    |
| USB 2.0ポート       | USB 2.0ポート                                        |
|                  | モニタ解像度 1920×1080 以上                               |

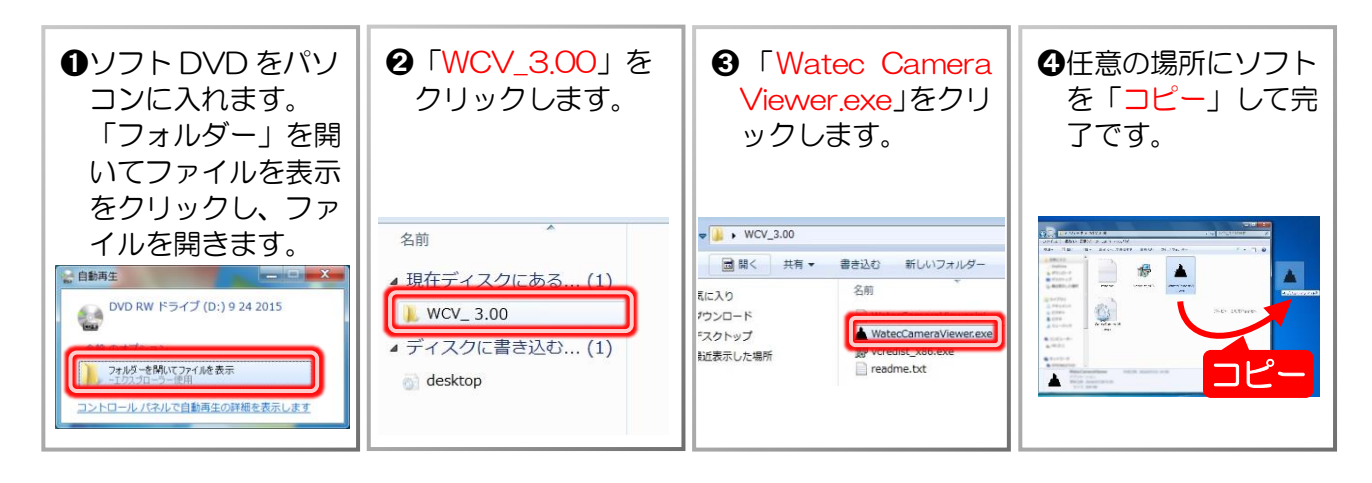

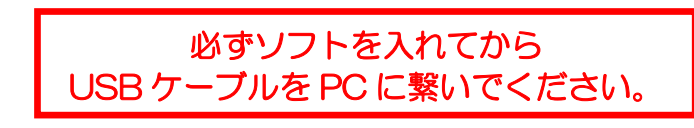

# 2. 起動ソフトのインストール

この作業は撮影ソフトをコピーしても起動しない場合に行ってください。 稀に起動ソフトが入っていない PC があります。その場合ディスク内の「vcredist\_x86」をインストールしてか

稀に起動シフトが入っていないPCがあります。その場合ティスク内の「Vcredist\_X80」をインストールしてから、撮影ソフトを起動しましょう。

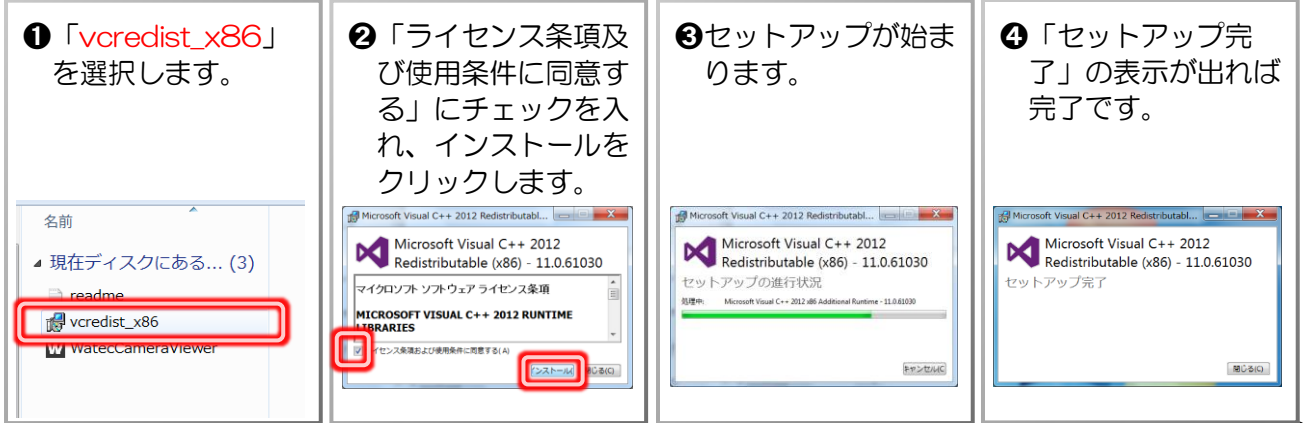

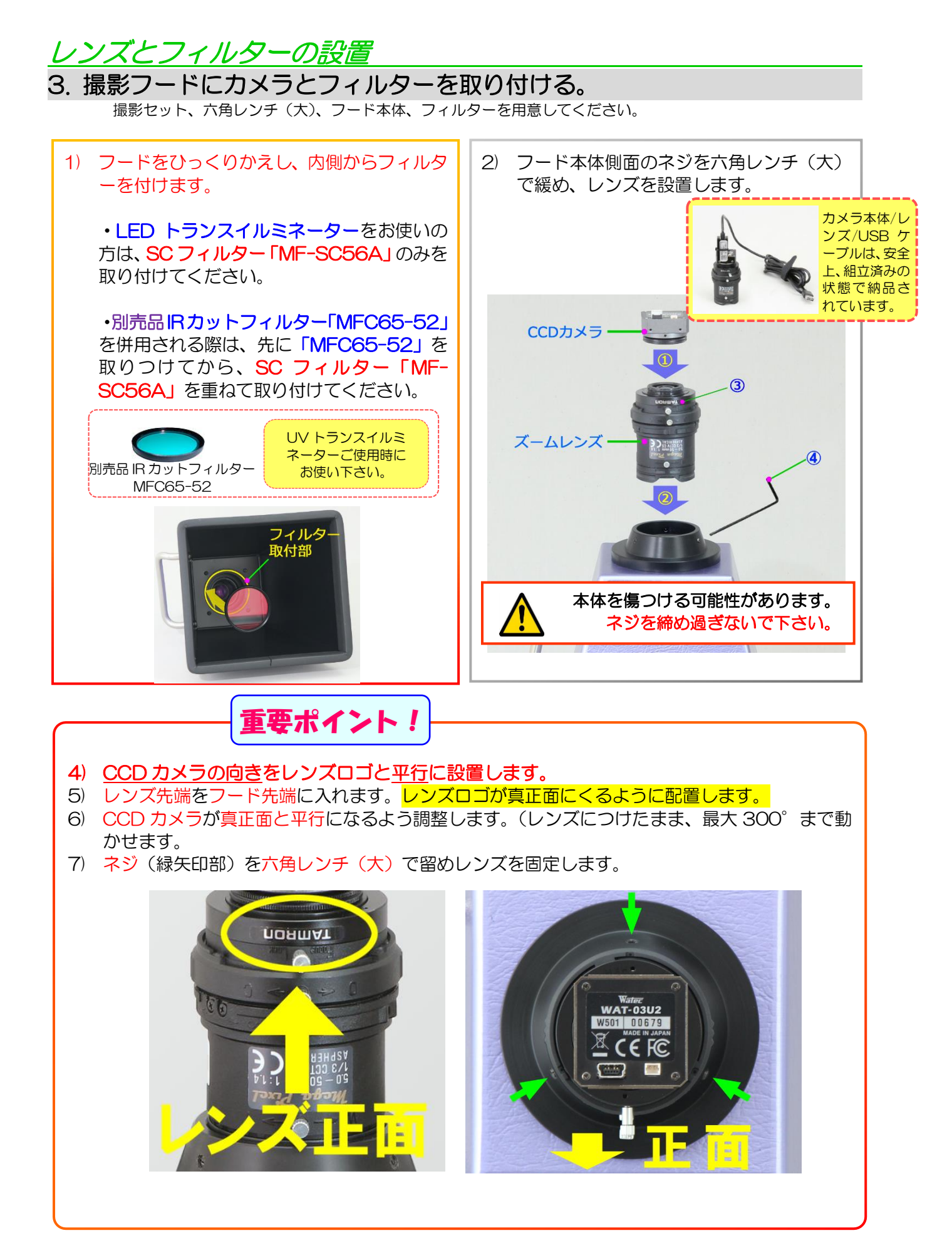

| <b>4</b> . i | 絞り・ | フォー | -カス・ | ズーム | ムを調整す | る。 |
|--------------|-----|-----|------|-----|-------|----|
|--------------|-----|-----|------|-----|-------|----|

**撮影画面を見ながらレンズを調整し、撮影範囲やピントを合わせます。** CCD カメラを USB ケーブルでパソコンと撮影装置を接続してから撮影ソフトを立ち上げます。 この設定は一番ピントが合わせやすい「縮小」=「撮影範囲が一番広い状態」にしています。 撮影範囲については状況に合わせて適宜微調整をしてください。

- ① 「絞り」を調整します。
  - 上から2番目の「絞り固定ネジ」 (オレンジ丸) を緩めます。
  - 「絞りリング」(オレンジ矢印)を反時計回 りいっぱいに回し、明るく撮れるようにし ます。
  - <mark>「絞り固定ネジ」</mark>を留めます。
- (2)「ズーム」を調整します。
  - 一番下の「ズーム固定ネジ」(みどり丸)を 緩めます。
  - 「ズームリング」(みどり矢印)を反時計回りいっぱいに回します。

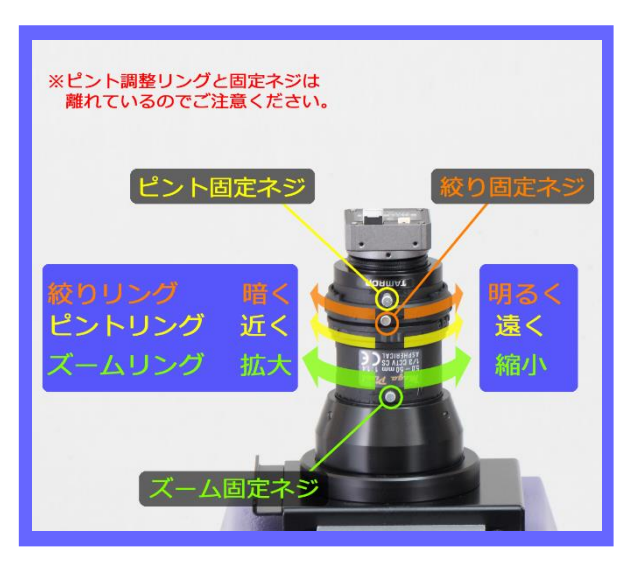

- ③ <u>「ピント」を調整します。</u>
  - 一番上の「ピント固定ネジ」(黄色丸) を緩めます。
  - ●「ピント調整リング」(黄色矢印)を、一旦反時計回りいっぱいに回します。
  - 「ピント調整リング」(黄色矢印)を時計回りにゆっくり回し、ピントを合わせます。
- ④ 調整が完了したら、「ズーム固定ネジ」「ピント固定ネジ」を留めて固定しましょう。

「ズーム」を変えたら 「ピント」を再調整してください。

# <u>撮影ソフトの基本操作</u>

5. 撮影と保存の仕方

パソコンから操作します。

撮影条件ピンポイント設定はP7をご確認ください。

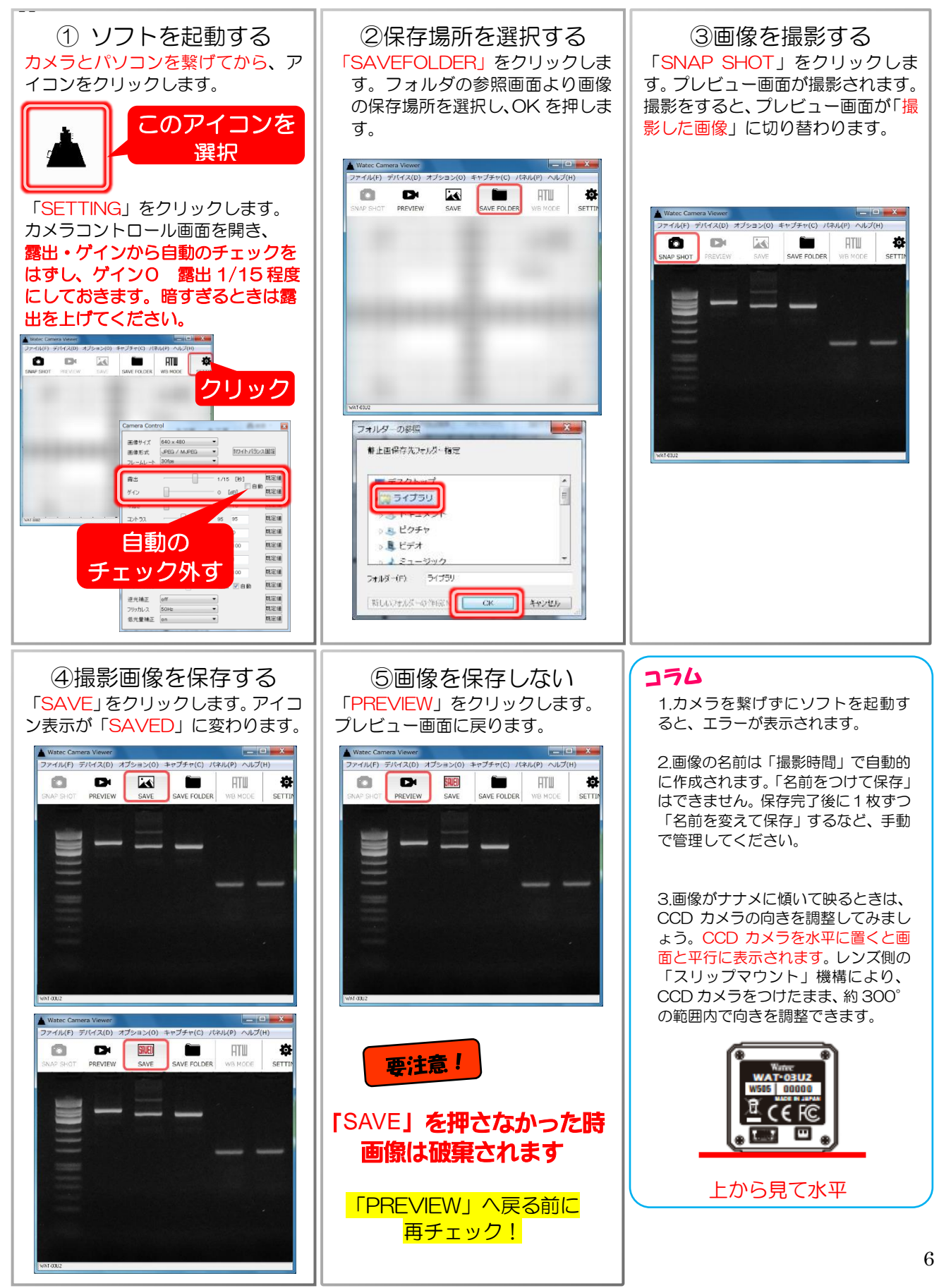

# <u>ピンポイント設定</u>

#### 6. カメラコントロールのピンポイント操作 デフォルト設定でバンドが見え難いときの設定のコツを説明しています。 ゲルの状態にもよりますが、本項目さえ設定すればあとはデフォルトで OK です。 ソフトの設定は必ずカメラを繋げて行ってください。 カメラコントロールを開く 「SETTING」をクリックします。 Watec Camera V iera C • カメラコントロール画面が開きます。 面像サイズ 640 x 480 JPEG / MJPEG 0 E24 1 ATU -0 カワイトパランス固定 画像形式 フレームレー 1/15 [秋] 自動 既定值 露出 クリック グイン -121 10 既定值 明るさ コントラス 05 05 既定值 色合い 既定值 0 100 鮮やかさ 既定值 鮮明度 既定值 既定值 ガンマ 既定值 ホワイトパラン 白動 🗹 白動 既定值 既定值 既定值 逆光補正 フリッカレス 低光量補正 露出・ゲインの調整 白黒画像の設定 「鮮やかさ」(P10-7)設定を、グレースケール(数値0) 「露出」(P9-3)設定を、<u>1/15秒</u>程度に設定しま しょう。ゲインは「O」にします にしましょう 画像サイズ 640 × 480 ・ 画像形式 JPEG / MJPEG ・ おワイトバランス固定 数值O 数值 255 自動の 既定值 チェック外す コントラス 既定住 既定值 鮮やかさ -100 既定值 既定值 鮮明度 ガンマ 既定值 既定值 わ小パシ 白動 🗹 白銅 逆光補正 off フリッカレス 50Hb 低光量補正 on 既定值 既定值 既定值 \_ \_ \_ \_ \_ \_ \_ \_ \_ \_ \_ \_ \_ 設定のコッ 症状:バンドが暗い 対策:「明るさ」(P10-4)の数値を大きくしてく ださい。 症状:画質が粗い 数字を大きく=明るく 数字を小さく=暗く 対策:ソフトを再起動してください。 カメラ側の自動保存機能により、とても明るいもの を撮影していた直後などは、画質が粗くなる事があ ります。 ・画質が粗い場合はゲインの数値をさげて下さい。 ・画面が暗いときは露出の数値をあげてください。

#### \*ピンポイント設定を作成した時に使用したゲルについて

| 項目              | 条件                                    |
|-----------------|---------------------------------------|
| 試薬              | SYBR Green                            |
| 使用したマーカー/マーカーの量 | Dyna Marker 100dp DNA/10.0 $\mu \ell$ |
| ゲル濃度/泳動/染色/脱色   | 1%/25分/10分/10分                        |
| 光源              | 505nmLED 光源                           |

# <u>カメラコントロール画面の説明</u>

#### 7. 各種設定の特徴

カメラコントロールの各設定の特徴をそれぞれ説明しています。 ピンポイント設定で画像が撮影できないときはコントロールパネルを微調整してみましょう。

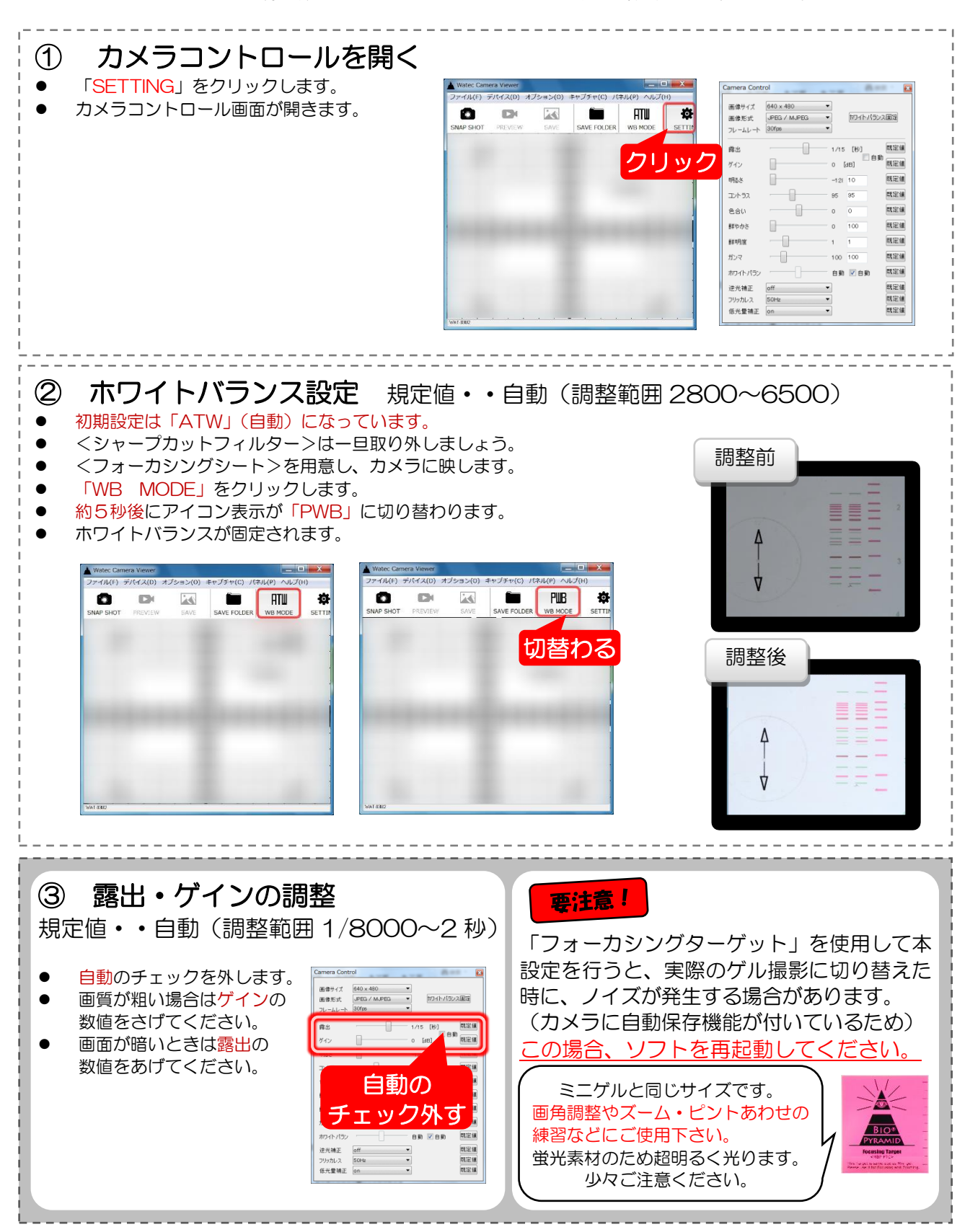

- ④ 明るさ規定値・・0(調整範囲-128~127)
  - 画像の明るさを調整します。数値が小さいとより暗くなり、大きいとより明るくなります。
  - バンドが暗いときは、この項目から調整しましょう。

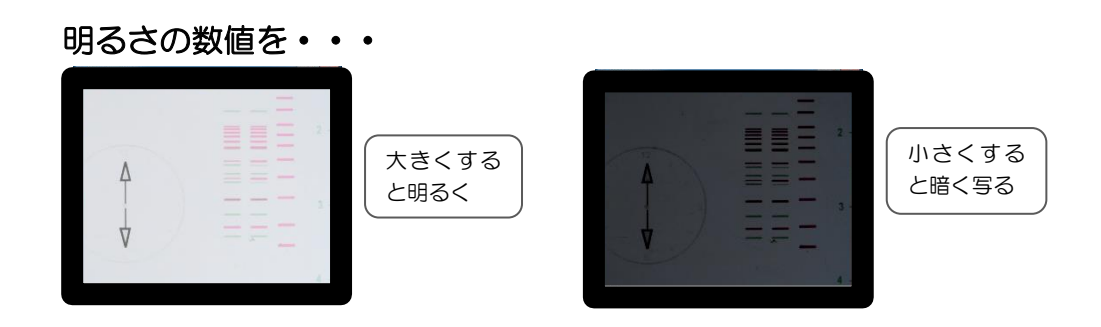

- ⑤ コントラスト規定値・・85(調整範囲0~255)
  - 画像のコントラストを調整します。
  - 数値が大きいとより色味が薄くなり、数値が小さいとより色味が濃くなります。
  - •

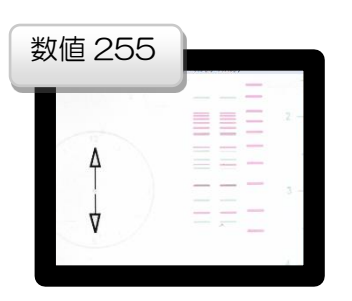

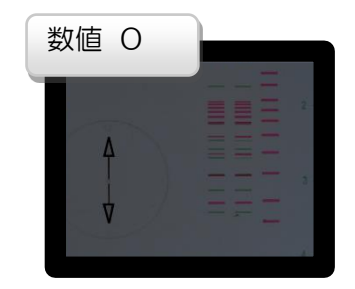

⑥ 色合い規定値・・0 (調整範囲-40~40)

- 画像の色合いを調整します。
- ホワイトバランス(P9-2参照)を設定している場合、本項目の調整は不要です。

#### ⑦ 鮮やかさ規定値・・94 (調整範囲0~255)

- 数値を小さくすると、グレースケールになります。
- 数値を上げすぎるとザラついた画像になります。
- 白黒撮影は規定値を「O」に設定します。

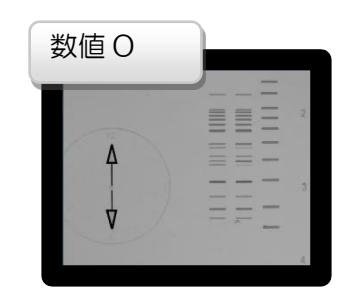

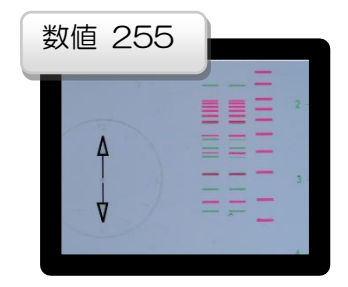

#### ⑧ 鮮明度規定値・・1 (調整範囲 1~4)

- 画像の輪郭を調整します。
- 規定値でご使用ください。
- 数値が大きいほど輪郭がクッキリします。数値を上げすぎると画像が粗くなります。

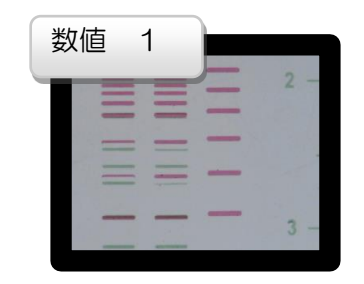

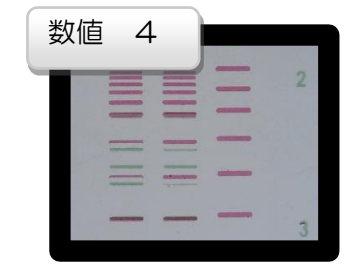

9 ガンマ規定値・・100(調整範囲 48~300)

- 画像の諧調を補正します。
- 規定値でご使用ください。

#### 10 画像サイズと圧縮

その他項目のソフトの設定項目は以下の通りです。 サイズ

- サイズを大きくすると撮影画像も大きく保存されます。
  - 1280×960/1280×720/640×480/320×240

#### 圧縮

- 「bmp」 と「JPG」(圧縮)を選べます。
  - ▶ bmp非圧縮のためデータ量が大きい〈高画質〉
  - ≫ JPEG ポピュラーな画像形式、圧縮できるのでデータ量が非常に小さい。

#### ①設定の保存

- 終了時の設定が自動保存されます。
- 2回目以降は前回終了時の設定で起動します。

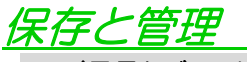

#### 8. 撮影データの保存と管理

- 撮影した画像は、で指定した場所に保存されます。
- 名前は「静止画撮影」時に「撮影時間」を元に自動で作成・決定されます。
- 必要に応じて保存後に名前を付け替える、フォルダを分ける等、手動で管理してください。

# <u> ソフトとパソコンに関する注意事項</u>

# 9. 説明書について

● 本書は Windows ® 7/32bit の OS を使用した場合の手順を説明しています。

### 10. 動作確認済みのOS

<u>Windows<sup>®</sup>XP、Apple<sup>®</sup>製品には対応しておりません。</u>

Windows®Vista 32bit/64bit Windows®7 32bit/64bit

Windows<sup>®</sup>8 32bit/64bit

Windows®10 32bit/64bit

#### 調整項目

| 機能       | 調整範囲        |
|----------|-------------|
| 明るさ      | -128~127    |
| コントラスト   | 0~255       |
| 色合い      | -40~40      |
| 鮮やかさ     | 0~255       |
| 鮮明度      | 1~4         |
| ガンマ      | 48~300      |
| ホワイトバランス | 2800~6500   |
| 逆光補正     | OFF/ON      |
| ゲイン      | 0~24        |
| ちらつき補正   | OFF/ON      |
| 露出       | 2秒~1/8000秒  |
| 低光量補正    | OFF/ON      |
| サイズ      | 1280×960    |
|          | 1280×720    |
|          | 640×480     |
|          | 320×240     |
| 圧縮       | bmp/JPEG    |
| フレームレート  | 30FPS/60FPS |
| フリッカレス   | 50Hz/60Hz   |

Windows<sup>®</sup>XP、 Apple<sup>®</sup>製品には対応しておりません。

# 本体及び別売品について

# 1. 観察窓

- 紫外線カット機能付きの観察窓です。
- 窓蓋をあけて、中の状態を外から確認できます。
- 紫外線透過率 0.1%以下(実測值)
- わずかに透過していますので、長時間の連続観察は避けて下さい

### 2. コントラストアップフィルター

- 長時間露光を行うと、UV 管から出る赤外線がバックグラウンドとして 写りこむ場合があります。
- UV トランスイルミネーターの蛍光管の写り込みが気になるときは、 別売品の赤外線カットコントラストアップフィルター「MFC65-52」を ご使用ください。

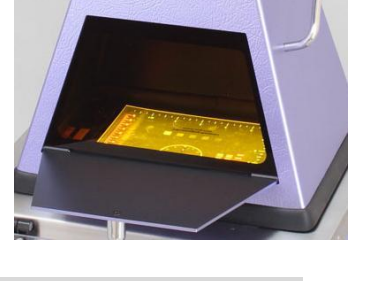

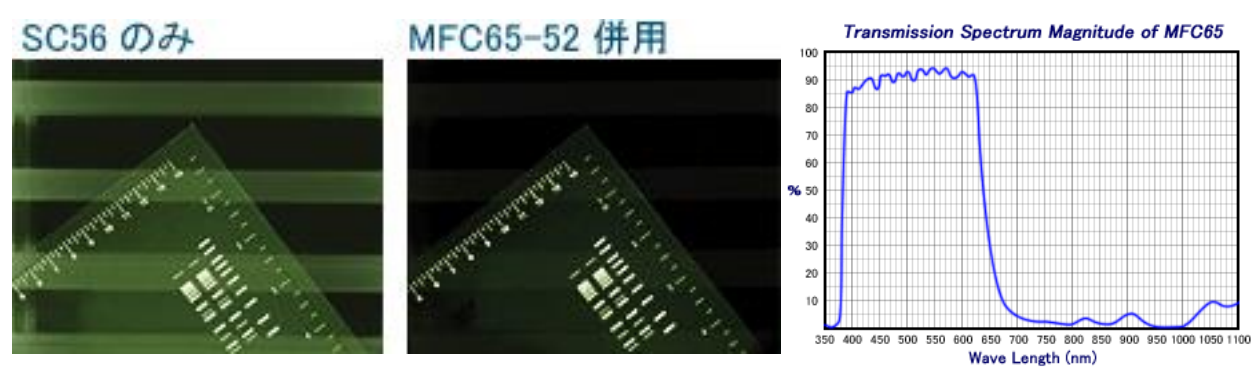

# 3. 極小六角レンチについて

カメラのバックフォーカスの微調整を要求される場合にのみ使用します。 

基本的に調整が必要となる機会は発生しないかと想定されます。もし調整される場合は、お客様の自己責任にてお願いします。 【調整方法】

1,ソフトを起動し、モニタの映像を見ながらレンズの調整を行います。

2,極小六角レンチをカメラ側面にある、「バックフォーカス調整用六角ネジ」に差し込んでネジを緩めます。 3、レンズマウントを回転させ、位置を微調整します。 4,調整完了後は緩めたネジをしっかり閉めてください。

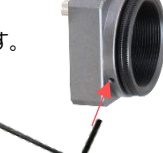

| 「MBP02-CCD」主な仕様   |                                                                                 |  |
|-------------------|---------------------------------------------------------------------------------|--|
| ◆最大撮影範囲           | 265×205mm (=ボックス底内寸)                                                            |  |
| ◆撮影距離(レンズまでの距離)   | 約 290mm                                                                         |  |
| ◆フィルターサイズ         | ¢52mm のカメラ用丸フィルター                                                               |  |
| ◆観察窓              | 最大 0.09% 平均 0.02%                                                               |  |
| 透過率(範囲•220~450nm) | (実測値、保証値ではありません)                                                                |  |
| ◆サイズ              | 287 <sup>w</sup> ×227 <sup>D</sup> mm(=フード外寸)×304 <sup>H</sup> mm(レンズアダプター先端まで) |  |
| ◆素材/重さ            | フード部: ABS 樹脂 設置面: 発泡ゴム 観察窓: アクリル                                                |  |
| ◆消費電力·電源電圧        | 0.75W(150mA)/DC+5V(USB バスパワー)                                                   |  |
| ◆カメラ単体の動作温度・保管温度  | $-5^{\circ}C \sim +45^{\circ}C/-5^{\circ}C \sim +50^{\circ}C$                   |  |
| ◆動作/保管湿度          | 90%Rh 以下(結露しないこと)                                                               |  |
| ◆撮像素子/有効画素数       | 1/3 型 CMOS イメージセンサ/1305(H)×977(V)                                               |  |
| ◆カメラ/レンズマウント      | 1.3 メガピクセル CMOS センサー搭載/CS マウント                                                  |  |
| ◆出力               | HD(30fps)、VGA(60fps)                                                            |  |
| ◆USB/ケーブル長        | USB Video Class &USB バスパワー対応/推奨 3.0m 未満                                         |  |